MENDELU
Odbor informačních
technologií

# Jak se přihlásit do Outlooku pomocí univerzitního účtu

tech.mendelu.cz

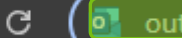

outlook.office365.com/mail,

#### 1. Spusťte Microsoft Outlook.

#### Outlook

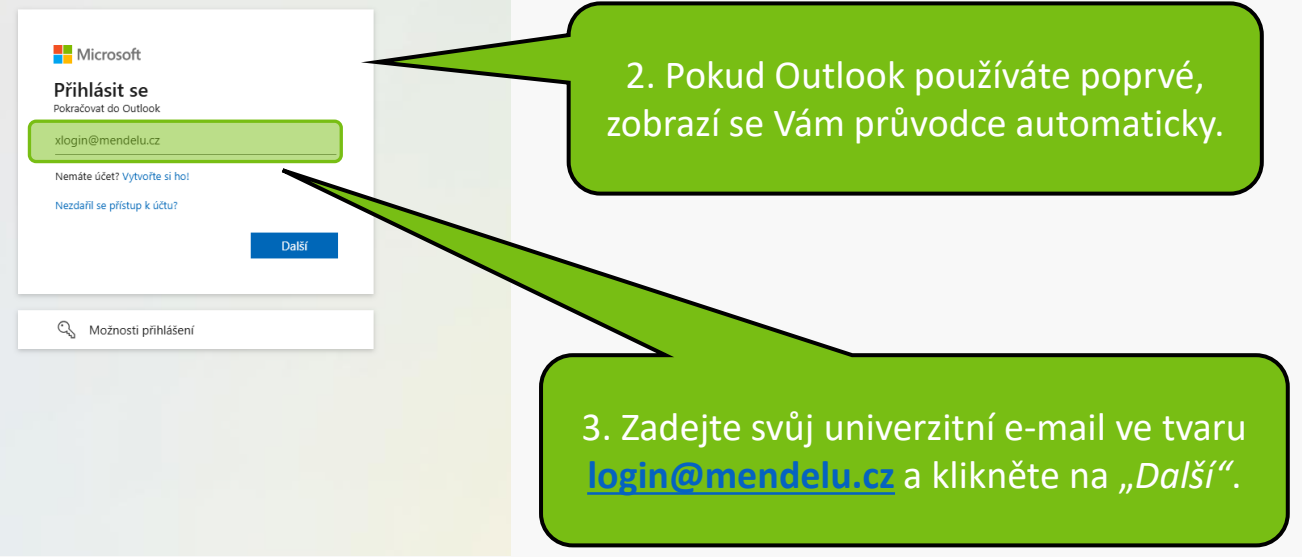

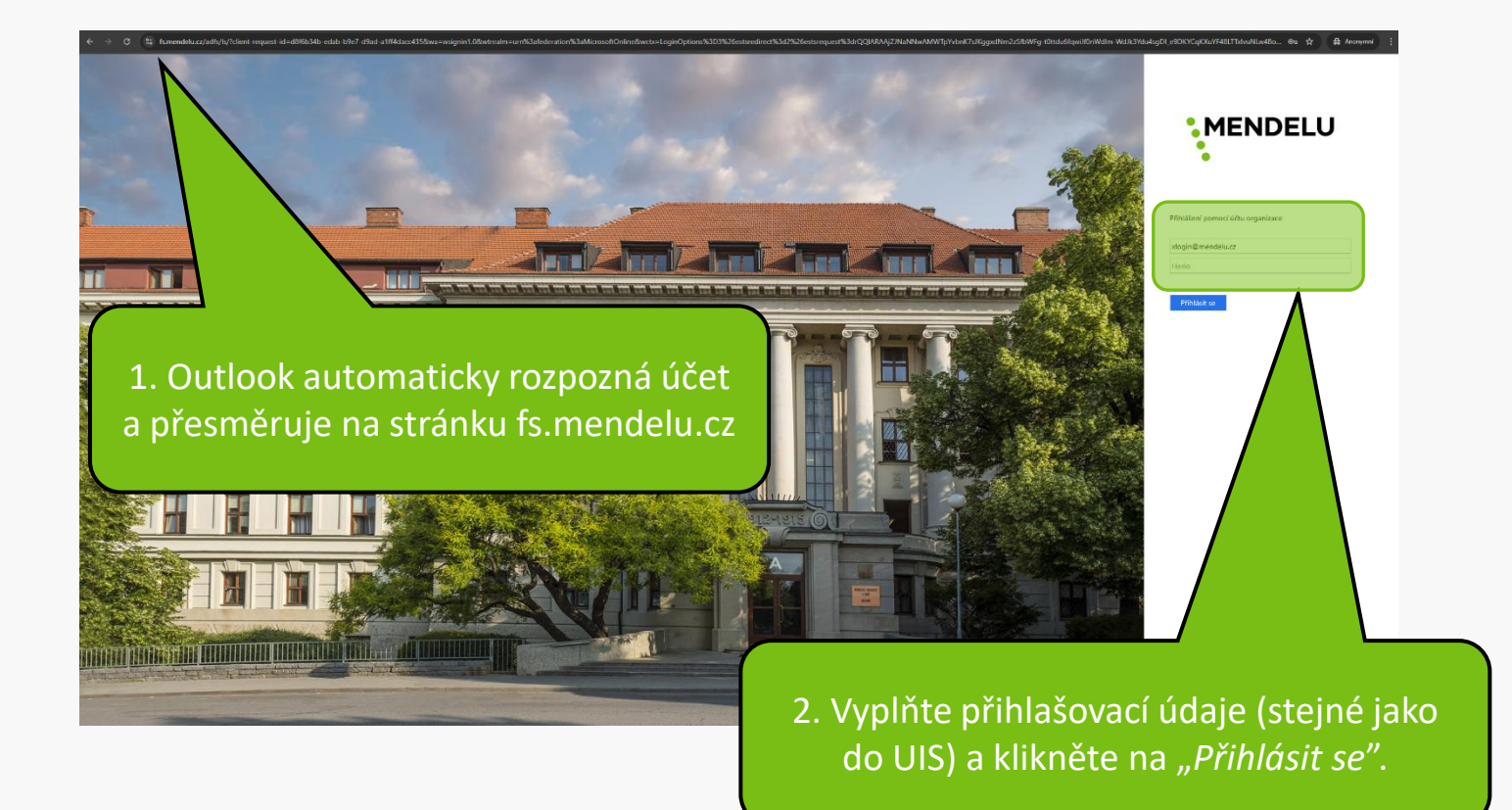

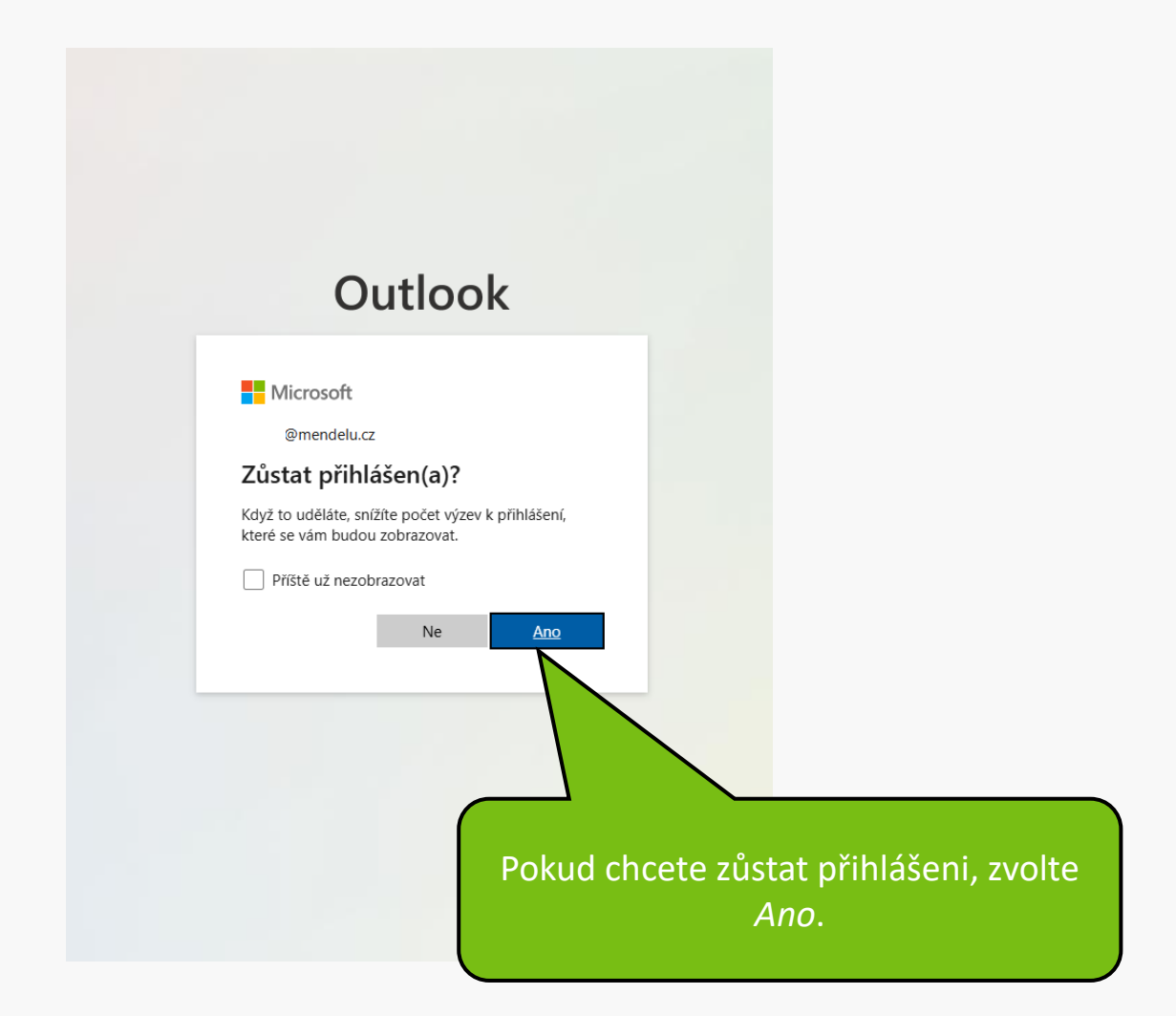

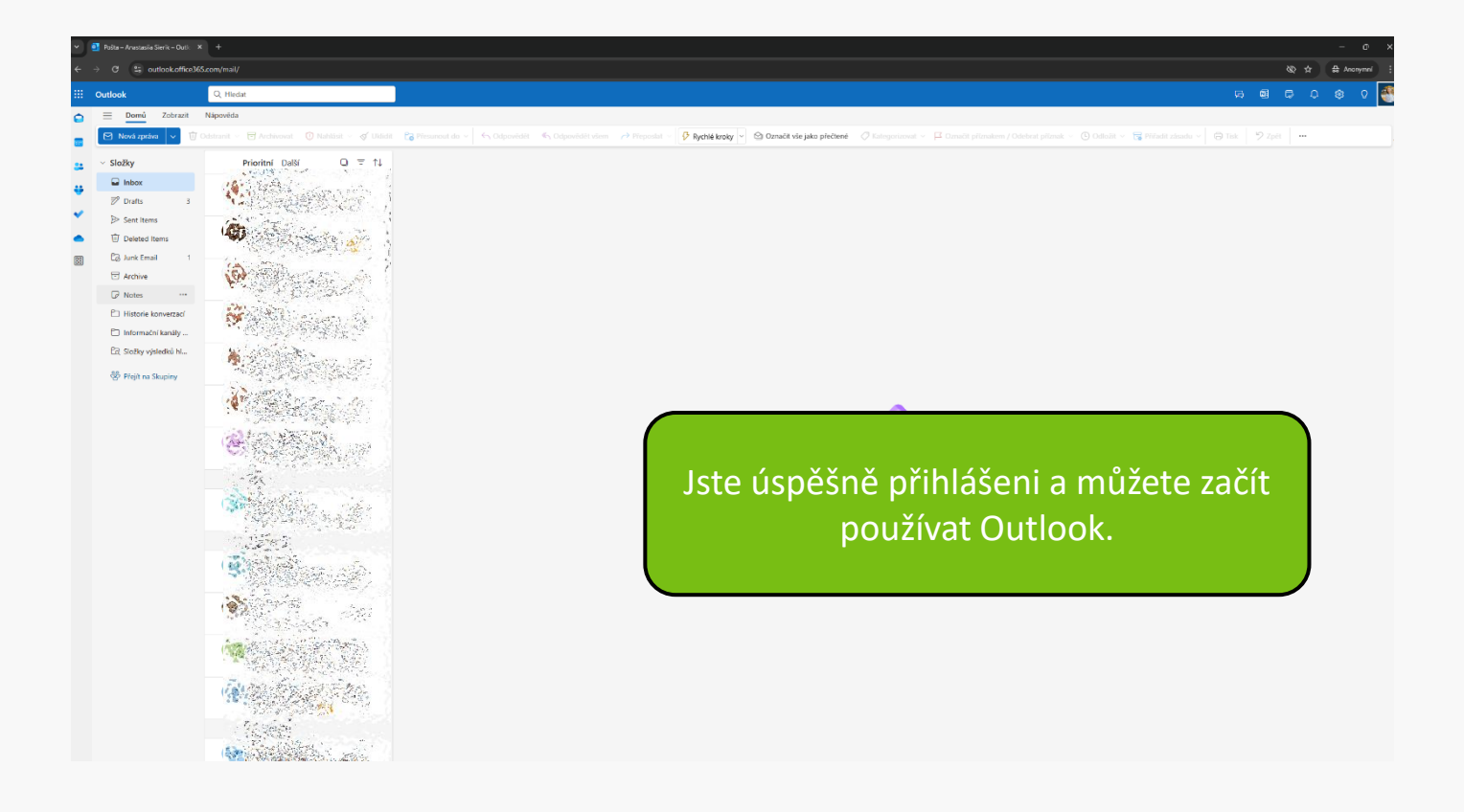

MENDELU
Odbor informačních
technologií

## Návod připravil

### Odbor informačních technologií MENDELU

tech.mendelu.cz